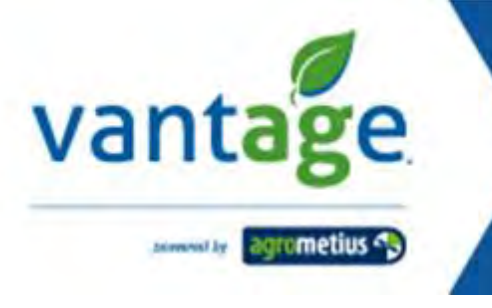

# LogMaster

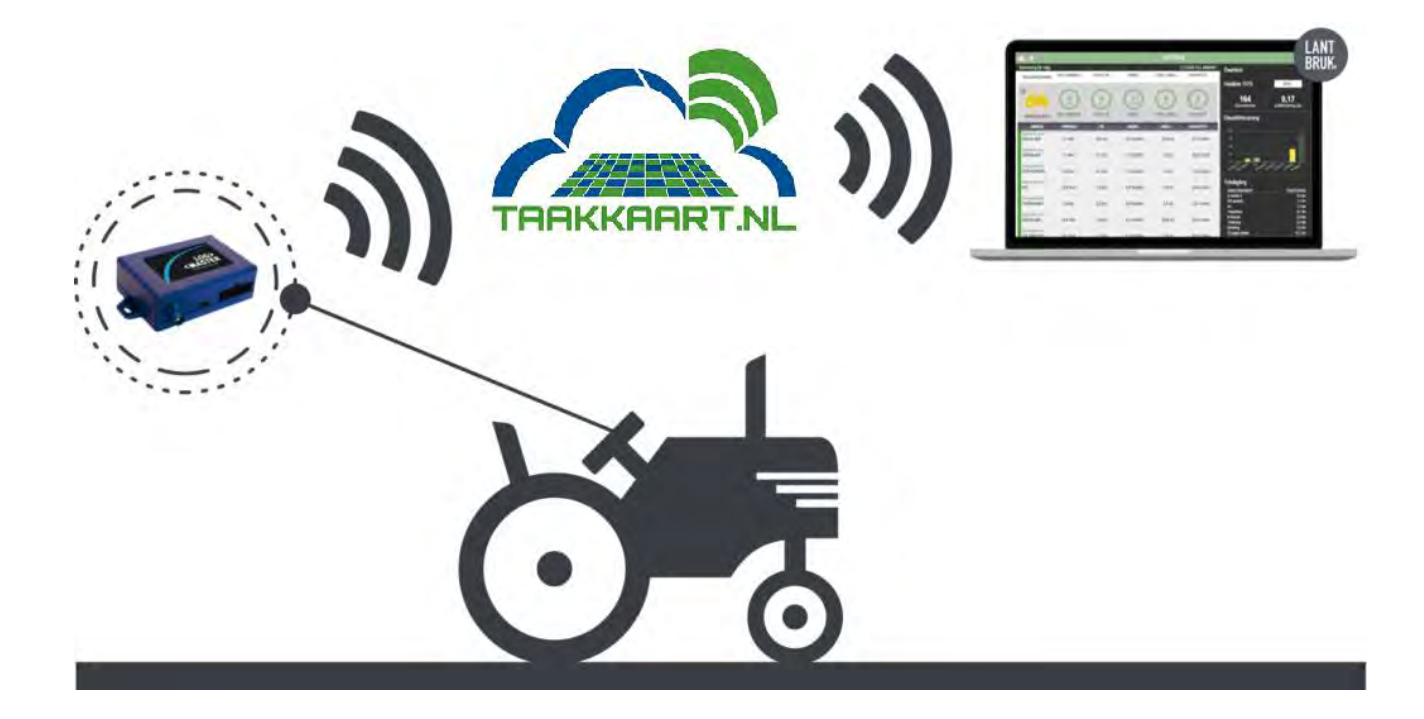

# Gebruikshandleiding

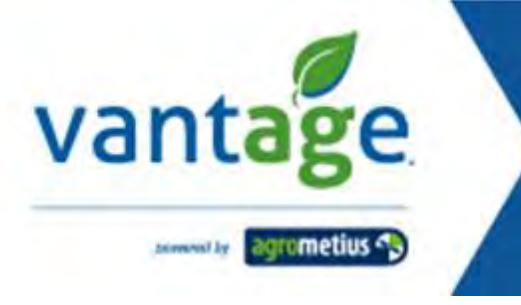

## Inhoud

| 1. | Algemeen               | 2  |
|----|------------------------|----|
| 2. | Aan de slag            | 3  |
| 3. | Overzicht              | 7  |
|    | 3.1 Bedrijf            | 8  |
|    | 3.2 Voertuigen         | 9  |
|    | 3.3 Zones              | 10 |
| 4. | Live                   | 13 |
| 5. | Bewerkingen            | 14 |
| 6. | Zones                  | 16 |
| 7. | Veldgegevens           | 18 |
| 8. | Instellingen           | 20 |
|    | 8.1 Voertuigen beheren | 20 |
|    | 8.2 Bewerkingen        | 21 |
|    | 8.3 Voertuigen         | 22 |
|    | 8.4 Zones              | 23 |
|    | 8.5 Machine rechten    | 26 |

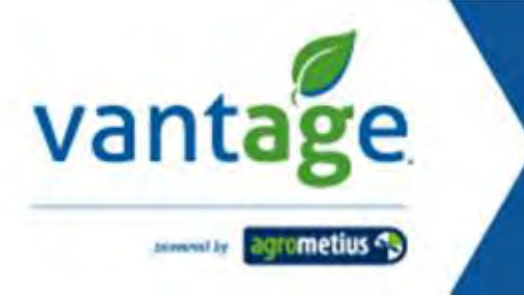

# 1. Algemeen

In de Logmaster webapplicatie kunnen alle gegevens die zijn gelogd met de logmaster worden bekeken. Het hoofdmenu aan de linkerzijde bevat de volgende onderdelen.

#### Overzicht:

Hier kunnen alle gegevens worden bekeken in een bepaalde periode. Dit kan over het gehele bedrijf, per machine. Binnen alle zones of per zone.

#### Live:

Geeft de actuele status van de voertuigen/machines die zijn voorzien van een logmaster.

#### Bewerkingen (Logs):

Hier kunnen de gelogde gegevens worden bekeken per voertuig/machine. Indien de bewerking reeds vooraf is ingesteld dan is dat in het overzicht aangegeven. Is er aan een log nog geen bewerking gekoppeld dan kan dat hier alsnog worden gedaan.

#### Zone:

In dit overzicht ziet u alle registraties in de aangemaakte zones.

#### Veldgegevens:

Hier vindt u een overzicht van alle percelen waarin logmasterdata is verzameld.

#### Instellingen:

Pagina waar u alle instellingen met betrekking tot machines en werktuigen die voorzien zijn van een logmaster kunnen beheren.

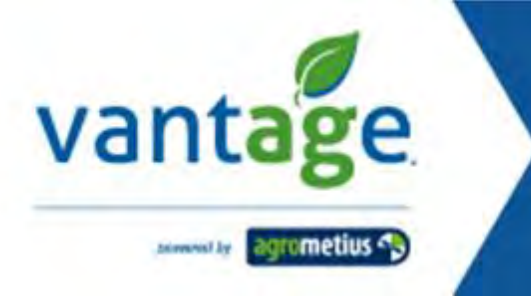

# 2. Aan de slag

Om de data van geïnstalleerde logmaster(s) te kunnen bekijken gaat u naar <u>https://www.taakkaart.nl/</u>. Daar kiest u de **eerste keer** voor de optie "**Registreren**"

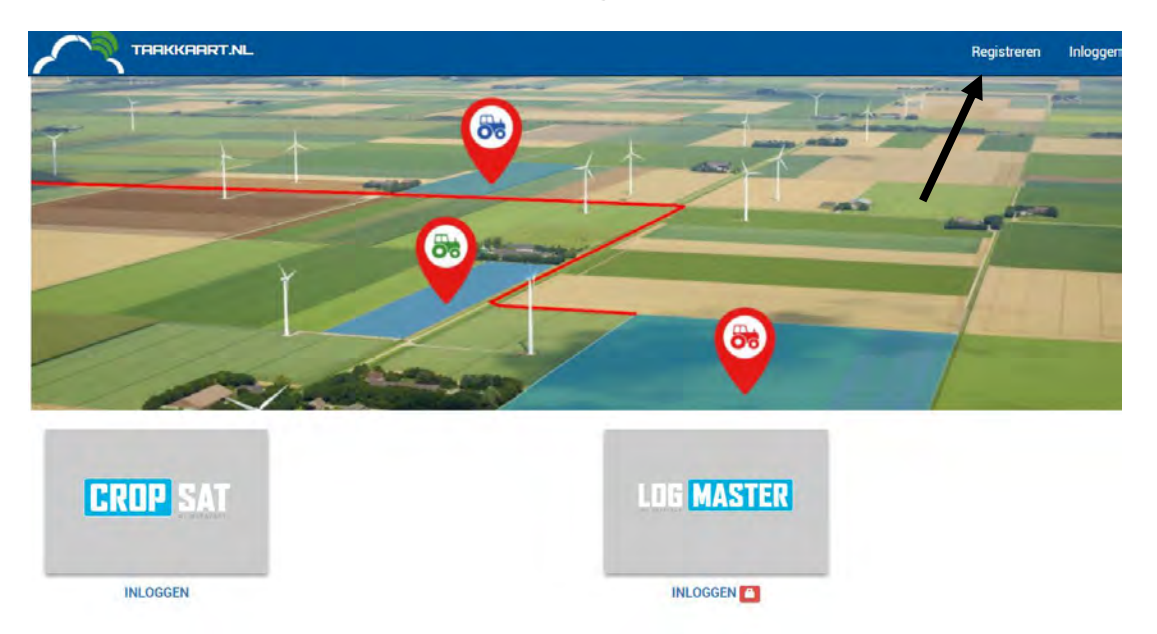

Indien u een **bedrijfsaccount** heeft dan moet de optie **Logmaster** worden aangevinkt. In dat geval zal er in plaats van een knop "**Registreren**" een knop "**Aanmaken bedrijfsaccount**" verschijnen. Vul vervolgens alle gegevens in en druk op de knop "**Registreren**" of "**Aanmaken bedrijfsaccount**". Deze knop verschijnt pas wanneer u alle benodigde gegevens hebt ingevuld.

|                                                                                |                                                                                                    | Registreren Inloggen       |
|--------------------------------------------------------------------------------|----------------------------------------------------------------------------------------------------|----------------------------|
| Maak een account aan<br>Abonnementen<br>CropSAT (gratis) LogMaster<br>Voornaam | E-mailadres                                                                                                    |                            |
| Achternaam                                                                     | Herhaal E-mailadres                                                                                                    |                            |
| Woonplaats                                                                     | Wachtwoord                                                                                                    |                            |
| Postcode                                                                       | Minimaal 8 karakters lang waarvan 6 verschillend, 1<br>eijfer en 1 hoofdletter                                                                                                    |                            |
| Land                                                                           | Bevestig Wachtwoord                                                                                                    |                            |
| Nederland •                                                                    |                                                                                                    |                            |
| Telefoonnummer  Houd mij op de hoogte van nieuws, aanbiedingen en tips&tricks  | <ul> <li>Ik ga akkoord met het opslaan en verwerken van<br/>mijn gegevens, zoals aangegeven in ons</li> <li>Privacybeleid. O (opent in meuw venster)</li> <li>Ik heb de voorwaarden gelezen en verklaar<br/>hiermee akkoord te zijn. O (opent in meuw venster)</li> </ul> |                            |
|                                                                                | Registreren                                                                                                    | Aanmaken bedrijfsaccount + |

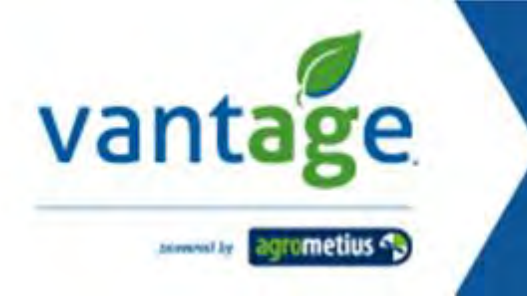

In het geval van een bedrijfsaccount dienen de onderstaande gegevens te worden ingevuld.

| Maak van mijn account e                   | en bedrijfsaccount voor betaalde al                                                                                                    | oonnementen                                                                             |    |
|-------------------------------------------|----------------------------------------------------------------------------------------------------|-----------------------------------------------------------------------------------------|----|
| Als uw bedrijf deze producten al heeft er | u bent uitnenorlind om ook een eigen gebruikersaccount aa                                                                                                    | n te maken hoeft u neen <b>hedriifsaceount</b> aan te vrage                             | 30 |
| no on orangi acce producer a neer o       | a sere autorida ou por cer ester den autoroporte m                                                                                                    | n te trancis noen a geen seargionocourit aan te trage                                   |    |
| Bedrijfsnaam •                            |                                                                                                    |                                                                                         |    |
| Naam contactpersoon •                     | Voornaam                                                                                                    | Achternaam                                                                              |    |
|                                           | Mijn                                                                                                    | Account                                                                                 |    |
| Postadres •                               | Straat + huisnummer                                                                                                    |                                                                                         |    |
|                                           | Additionele adresinformatie                                                                                                    |                                                                                         |    |
|                                           |                                                                                                    |                                                                                         |    |
|                                           | Woonplaats                                                                                                    |                                                                                         |    |
|                                           | de Meern                                                                                                    |                                                                                         |    |
|                                           | Postcode                                                                                                    | Land                                                                                    |    |
|                                           | 1234TD                                                                                                    | Nederland                                                                               |    |
| efoonnummer +                             | 0612345678                                                                                                    |                                                                                         |    |
| nailadres •                               | spdelange70@gmail.com                                                                                                    |                                                                                         |    |
| drijfsactiviteiten                        | Loonwerk<br>Akkerbouw<br>Groenteteelt<br>Bollenteelt<br>Founteelt<br>Fruitteelt<br>Veehouderij<br>Biologisch<br>Drainage<br>Kilveren<br>Onderzoek<br>Mechanisatie |                                                                                         |    |
| onnement                                  | └ LogMaster (€ 200,- / jaat). De acti<br>uw eerste LogMaster is de ingangsdat<br>abonnement                                                                       | vatiedatum van<br>um van het                                                            |    |
| imerkingen                                |                                                                                                    |                                                                                         |    |
|                                           |                                                                                                    |                                                                                         |    |
| tomatische incasso *                      |                                                                                                    |                                                                                         |    |
|                                           | Download het formulier voor de incass<br>5 werkdagen naar debiteuren@agrome                                                                                       | oservice. Stuur het ingevulde formulier binnen<br>tius.nl of info@vantage-agrometius.be |    |
|                                           |                                                                                                    |                                                                                         |    |

Nadat u op versturen heeft gedrukt komt u in het hoofdscherm van taakkaart.nl

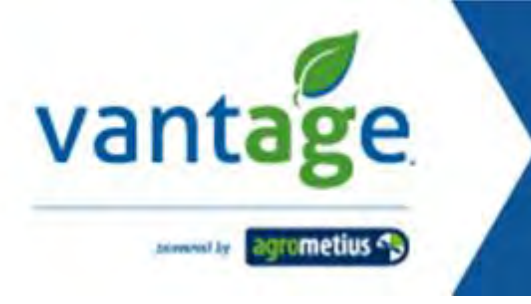

U ziet nu in de rechterbovenhoek van het scherm "Mijn account" wat betekent dat u nu bent ingelogd.

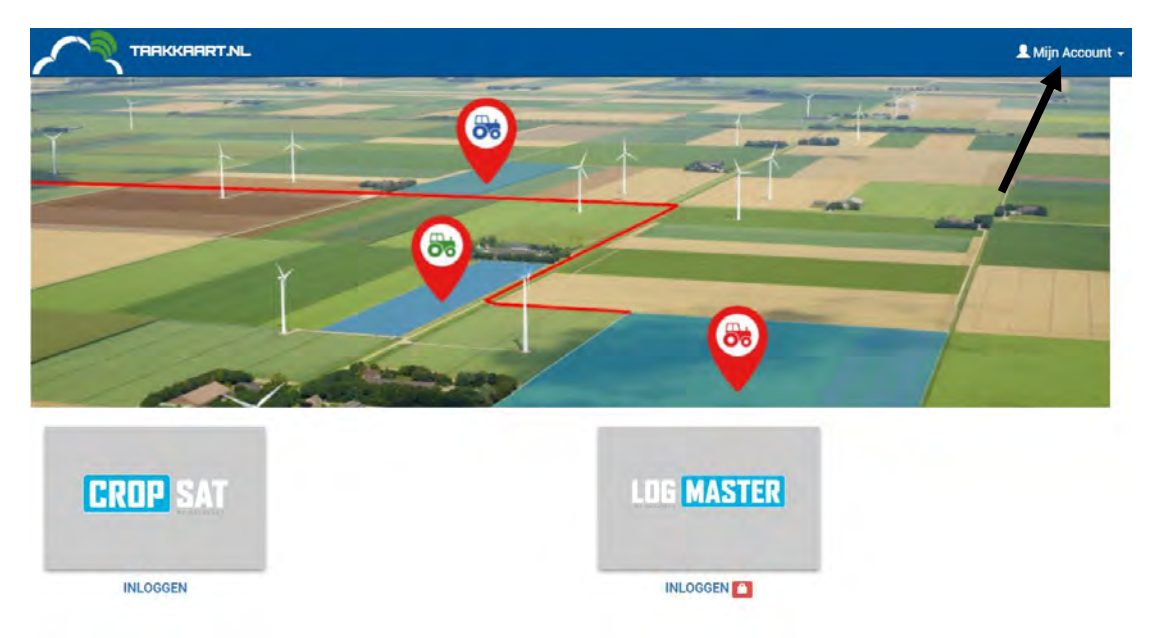

Klikt u vervolgens op "Logmaster" dan verschijnt onderstaande melding. Staat de melding er nog in een andere taal dan kunt u dit wijzigen door het rondje te klikken naast "Mijn account". Er kan dan een selectie worden gemaakt uit verschillende talen. Selecteer de betreffende taal en klik op de blauwe knop.

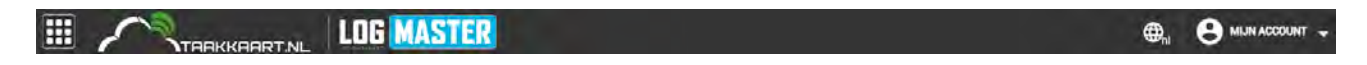

| va | ntage                                                                                                    |
|----|----------------------------------------------------------------------------------------------------|
|    |                                                                                                    |
|    | •                                                                                                    |
|    | Geen verbonden apparaten gevonden                                                                                                    |
|    | Controleer de tijd en het brandstofverbruik van het bedrijf door uw voertuigen aan te sluiten.<br>Geïntegreerd antidiefstalsysteem dat u een notificatie geeft van ongeautoriseerd gebruik en stalling |
|    | Lees meer Bestelling                                                                                                    |
|    |                                                                                                    |
|    | Wilt u aan de slag met LogMaster?                                                                                                    |
|    | U kunt de logmaster hier of in onze mobiele app DataVäxt Mobil activeren.                                                                                                    |
|    | Activeer logmaster                                                                                                    |
|    |                                                                                                    |
|    | Hämta i                                                                                                    |
|    | Google Play                                                                                                    |
|    |                                                                                                    |

Heeft u nog geen logmaster dan kunt u deze bestellen via de daarvoor bestemde knop.

Is er reeds een logmaster geïnstalleerd dan kan deze door het invullen van de **6-cijferige code** op de verpakking worden ingevuld.

|                                            | -                                                                                                    |                                       |
|--------------------------------------------|----------------------------------------------------------------------------------------------------|---------------------------------------|
|                                            | Geen verbonden apparaten gevonden                                                                                                    |                                       |
| Controleer de tijo<br>Geïntegreerd antidie | l en het brandstofverbruik van het bedrijf door uw voertuiger<br>fstalsysteem dat u een notificatie geeft van ongeautorisee                                                                                                    | n aan te sluiten.<br>ruik en stalling |
|                                            | Voer uw LogMaster code in om deze bij uw account te registreren                                                                                                    |                                       |
|                                            | Code                                                                                                    |                                       |
| U ku                                       |                                                                                                    | eren.                                 |
|                                            | Activeer logmaster                                                                                                    |                                       |
|                                            | and the second second s |                                       |
|                                            | Hamta i App Store                                                                                                    |                                       |

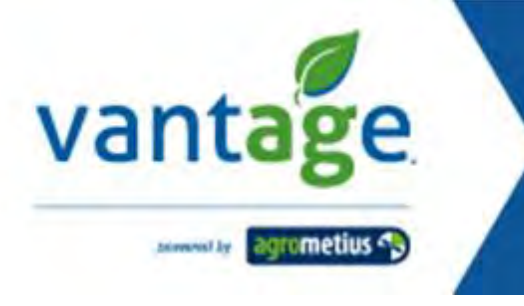

Hieronder ziet u een voorbeeld van het etiket zoals die op de verpakking staat. Dit is voor de registratie van de logmaster. Gebruik bij het invoeren de **6-cijferige code** waar nu **XXXXXX** staat

LogMaster CODE:XXXXXX (123451234512345) datavaxt.com/install

Alle volgende logmasters kunt u invoeren onder de optie instellingen – voertuigen beheren. (zie 8.1 pag. 19)

## 3. Overzicht

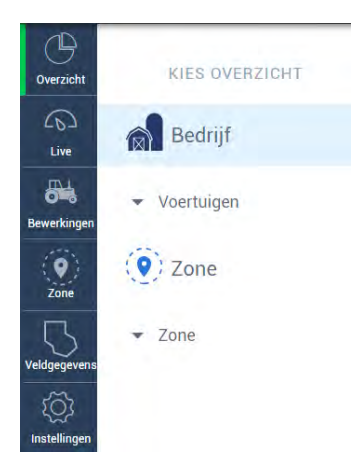

Aan de linkerkant in het menu kiest u voor overzicht. Vervolgens kan er dan op verschillende niveaus de data worden bekeken. Bedrijf (alle voertuigen), Per voertuig, Zone (alle zones) en Per aangemaakt zone.

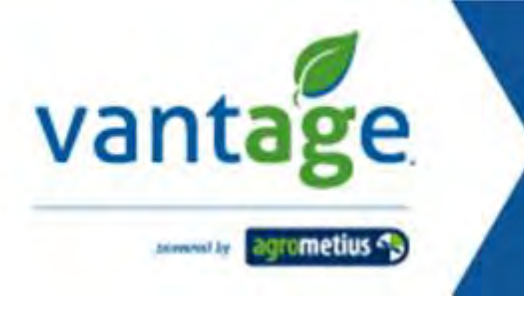

## 3.1 Bedrijf

Bij bedrijf wordt een overzicht getoond van alle machines voorzien van een logmaster. Er kan een periode worden ingesteld waarover u de gegevens kunt bekijken.

Na selectie van de periode wordt rechtsboven de totale hoeveelheid brandstof en de uren getoond.

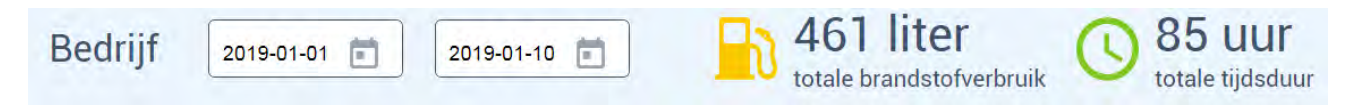

Vervolgens kunnen in onderstaande grafieken de gegevens nader worden bekeken.

|                                                   | ТАВККАВАТ                                                         | NL LOG MASTER                                                                                                    |                                                                                                    |
|---------------------------------------------------|-------------------------------------------------------------------|----------------------------------------------------------------------------------------------------|----------------------------------------------------------------------------------------------------|
| Overzicht                                         | KIES OVERZICHT                                                    | Bedrijf                                                                                                    | 12-3-2019 💼 7.590 liter 🕚 1.219 uur totale tijdsduur                                                           |
| Lue<br>Lue<br>Benerkingen<br>Zone<br>Veldysprenen | Voertuigen Voertuigen Voertuigen Voertuigen Voertuigen Voertuigen | Brandstofverbruik                                                                                                    | Totale oppervlakte gebruikt<br>247<br>Totaal<br>98<br>Transport TI74-2<br>35%<br>61<br>Transport TI74-1<br>25% |
|                                                   |                                                                   | Tijd         300         200         0         0         november         december         januari         rebruari         maart | Brandstofverbruik per machine                                                                                  |
|                                                   |                                                                   | Vervoer O Bewerkinge                                                                                                    |                                                                                                    |

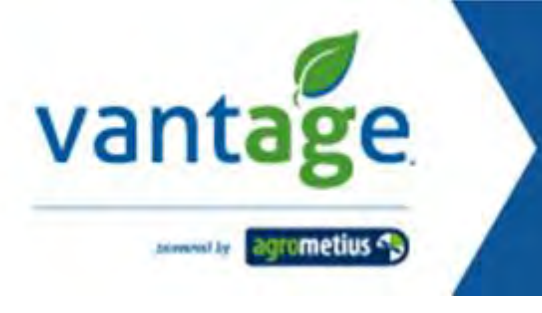

## 3.2 Voertuigen

Hier kan per voertuig worden bekeken:

- Welke bewerkingen er in de geselecteerde periode zijn uitgevoerd.
- Hoeveel tijd deze bewerkingen in beslag hebben genomen.
- Hoeveel brandstof er verbruikt is.

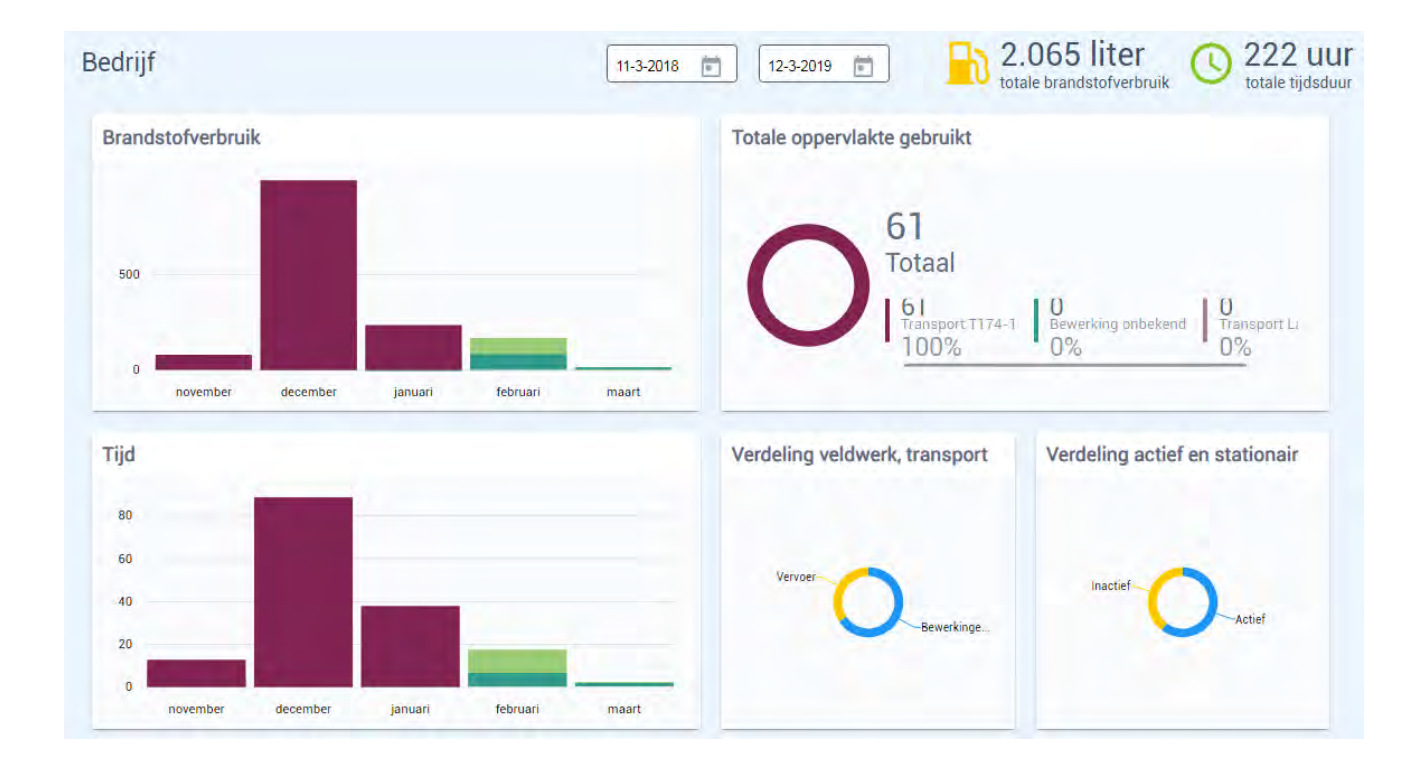

Door in de online omgeving met de muis over de desbetreffende grafiek heen te gaan verschijnen de bijbehorende waardes.

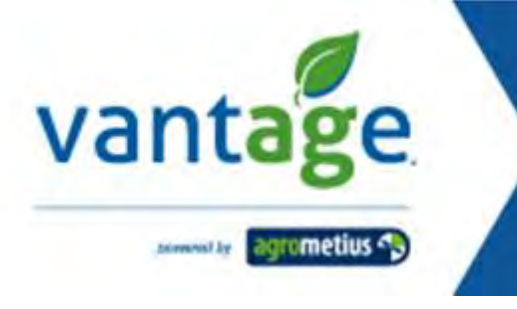

## 3.3 Zones

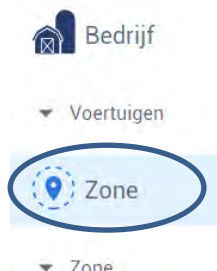

In dit overzicht kunnen de volgende zaken worden bekeken.

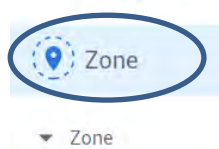

Brandstofverbruik per zone Km per zone 3,607 400 Totaal 200 1,343 Brunstingerveld 1,304 599 Route 127 Brunstinger 3,51% 37% 36% 17% 0 november december januari februari maart Brandstof per zone Tijd per zone Aantal opritten per zone 100 Perceel Perceel Perceel Route 1 Brunstinge... B Beilervaar Route 1 Beilerva 50 Brun ting Brunstinge. Brunstinge 0 november december januari februari maart Brandstof per machine Verdeling actief en stationair Brandstofverbruik per bewerking 1,000 JD 6175 Valtra T17. Actief rij.. 500 tra T17 0 november december januari februari maart

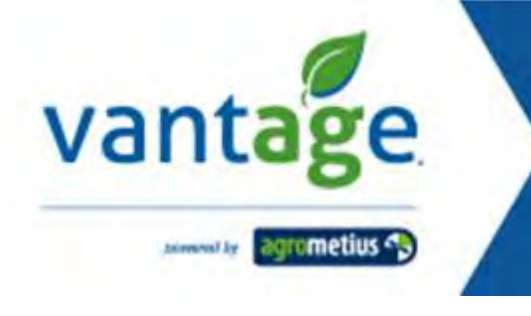

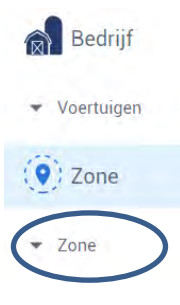

Standaard wordt het overzicht getoond van alle zones. Door op te klikken verschijnt er vervolgens een lijst waar een specifieke zone kan worden geselecteerd. Daarna kunnen de gegevens binnen deze zone worden bekeken.

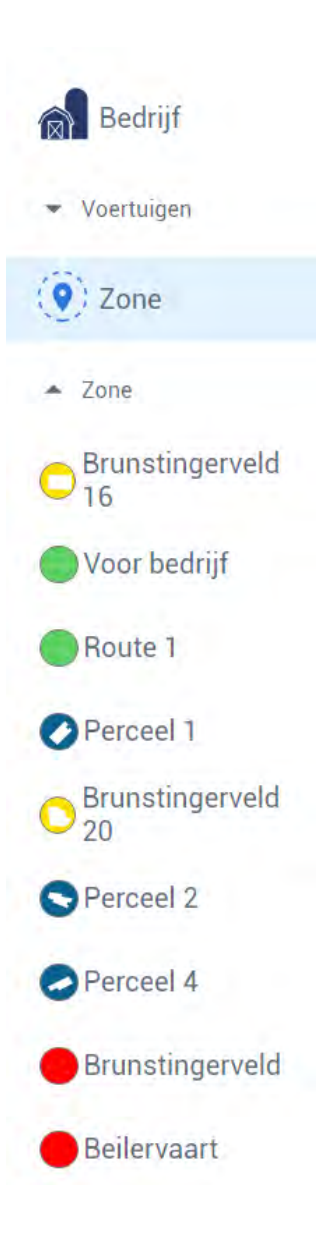

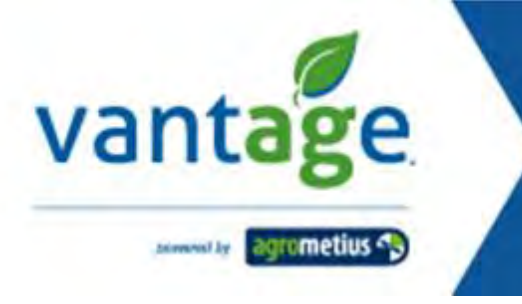

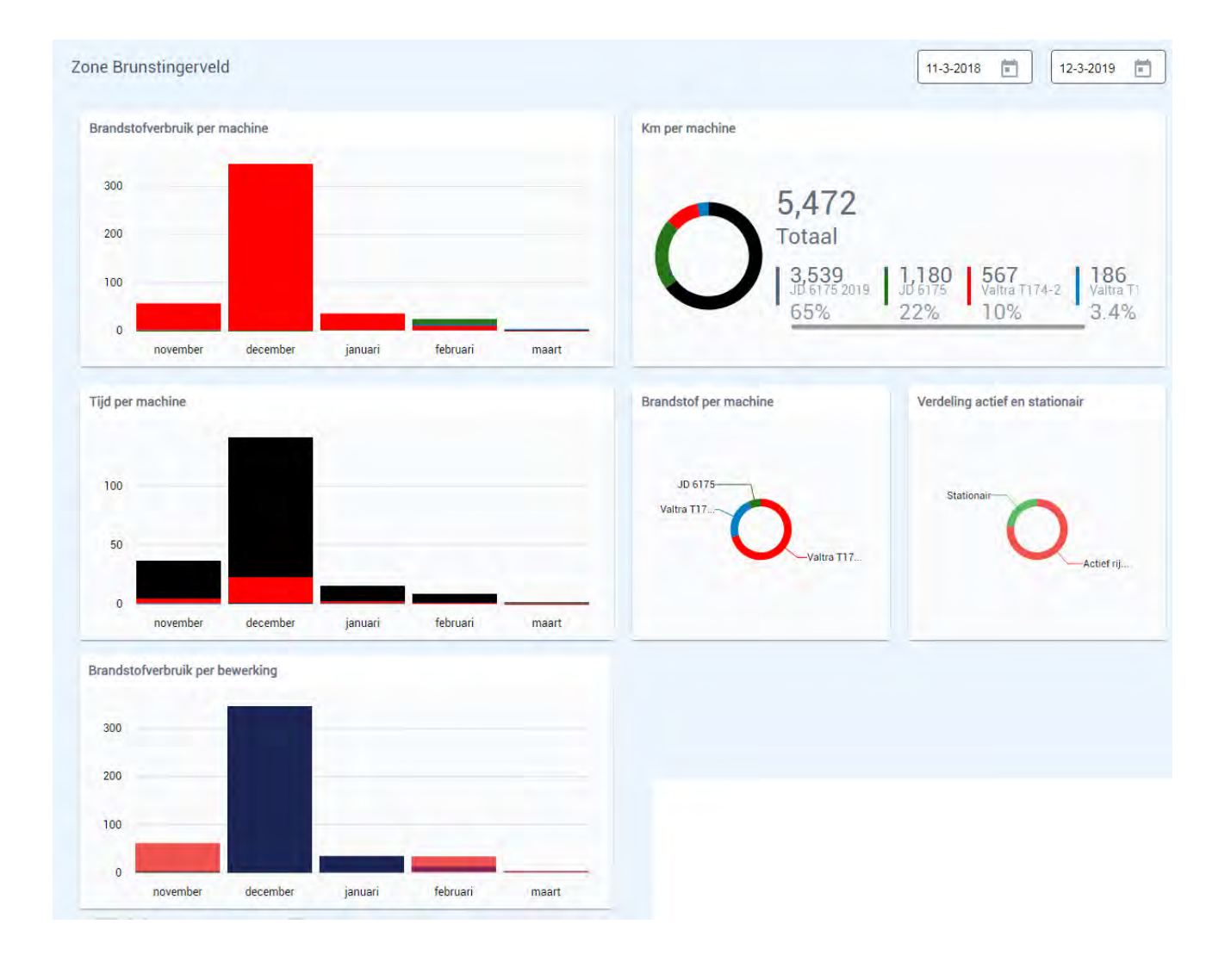

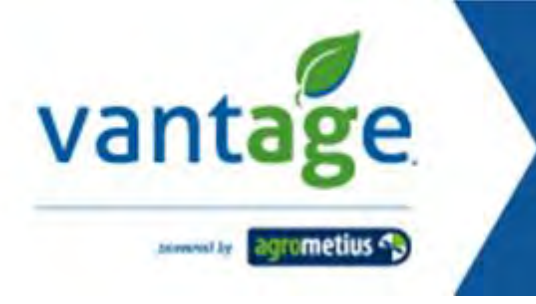

# 4. Live

Geeft een overzicht van alle voertuigen voorzien van een logmaster.

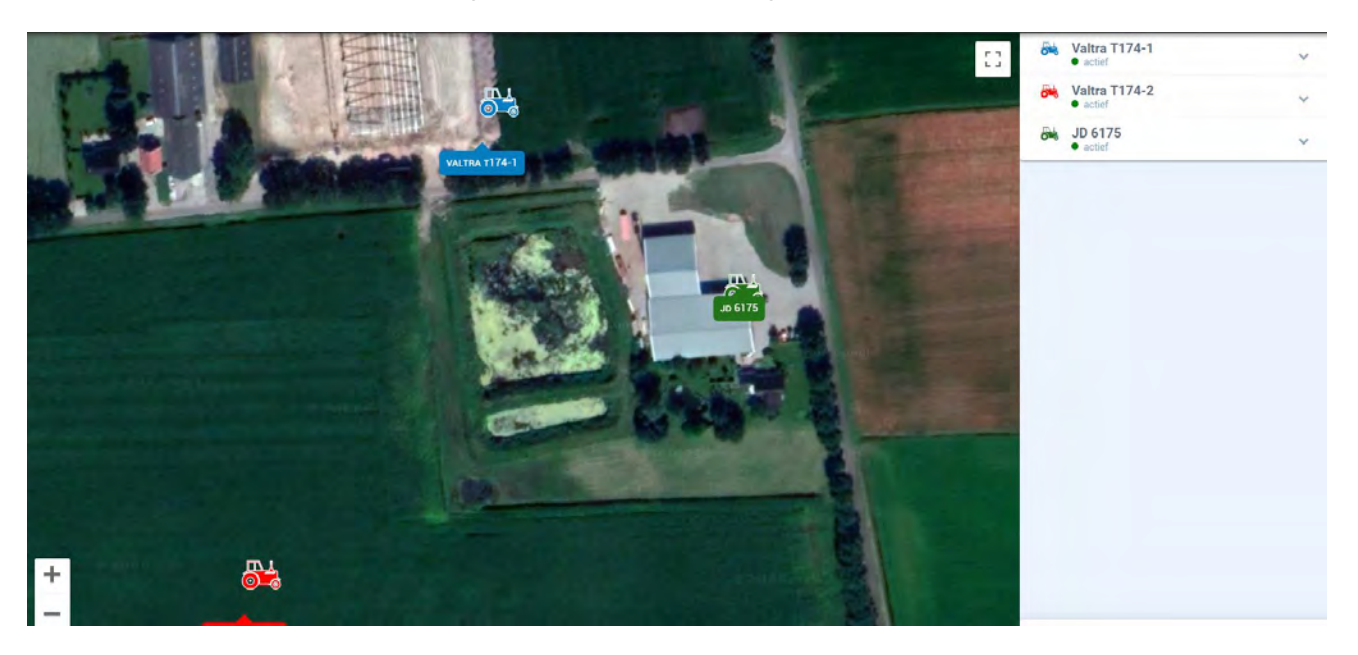

Aan de rechterkant van het scherm worden de voertuigen getoond. Door op een van de voertuigen te klikken verschijnen de details. In dit geval de Valtra T174-1.

Afhankelijk van de gegevens die van de Canbus kunnen worden gelezen verschijnen deze in beeld. In dit geval worden toerental, snelheid, motorbelasting, brandstofverbruik, motortemperatuur, systeemspanning en AdBlue-niveau weergegeven.

Daarnaast is het mogelijk om de rijpaden te laten tonen door deze optie aan te vinken.

| Valtra T17<br>• Actief | 4-1           | ^              |
|------------------------|---------------|----------------|
| 1 109 rpm              | 5 km / h      | 64%            |
| Motorsnelheid          | Snelheid      | motorbelasting |
| 151/u                  | 71 C °        | 15 V           |
|                        | AdBlue-niveau | 🔲 rijpaden     |
| Valtra T17<br>• Actief | 4-2           | ~              |
| JD 6175                |               |                |

In het geval dat de optie rijpaden is aangevinkt zullen op het display de gereden paden worden getoond van de lopende registratie.

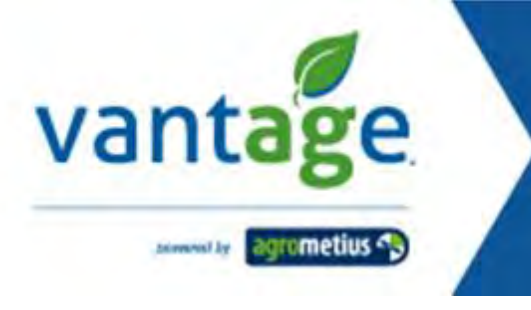

# 5. Bewerkingen

In dit overzicht staan alle uitgevoerde werkzaamheden. Standaard worden alle werkzaamheden gelogd zonder dat deze aan een gedefinieerde bewerking zijn gekoppeld. De loggegevens kunnen achteraf aan een bewerking worden gekoppeld maar kan ook bij aanvang van de bewerking worden ingesteld. De transport bewegingen in een bepaalde zone worden standaard niet getoond. Wilt u deze in de lijst zien weergegeven dan kan de optie "Toon transport" worden aangevinkt. De knop filter maakt alle instellingen weer ongedaan.

Standaard wordt het eerste voertuig uit de lijst weergegeven.

| Overzicht           | Från<br>2019-01-01 | 700 2019-01-10 C ALLE BEWERKING                 | EN -    | ] Toon transport | RESET FILTER           |            |                         |                   |
|---------------------|--------------------|-------------------------------------------------|---------|------------------|------------------------|------------|-------------------------|-------------------|
| ()<br>i             | VOERTUIGEN         | Valtra T174-1                                   |         | Uit              | gevoerd veldwerk: NIET | GEKOPPELDE | Uitgevoerd transport: N | IET GEKOPPELDE 🔻  |
| Bewerkingen         | Valtra T174-1      | BEWERKINGEN                                     | TIJD    | OPPERVLAKI       | CAPACITEIT HA/H        | BRANDSTOF  | GEM. VERBRUIK L/H       | GEM. VERBRUIK L/F |
| Q                   | 👪 Valtra T174-2    | 2019-01-08 16:47                                | 00:05 h | ha               | ha/h                   | 0,41       | 4,3 l/h                 | I/ha              |
| Veldgegevens        | JD 6175            | 2019-01-08 08:07 - 08:11<br>NIET GEKOPPELDE B   | 00:04 h | ba               | ha/h                   | 0.8 1      | 12,0 l/h                | 1/ha              |
| (Ö)<br>Instellingen |                    | 2019-01-07 17:16 - 07:25<br>NIET GEKOPPELDE B   | 00:02 h | ha               | ha/h                   | 0,21       | 6,2 l/h                 | l/ha              |
|                     |                    | 2019-01-05 07:13 - 11:15<br>NIET GEKOPPELDE 8   | 02:11 h | ha               | ha/h                   | 16,2.1     | 7,4 l/h                 | —– I/ha           |
|                     |                    | 2019-01-04 19:12 - 19:14<br>NIET GEKOPPELDE B   | 00.02 h | ha               | ha/h                   | 0,51       | 13,5 l/h                | l/ha              |
|                     |                    | 2019-01-04 16:33 - 19.08<br>NIET GEKOPPELDE B • | 01:35 h | ha               | ha/h                   | 16,51      | 10,4 l/h                | —– l/ha           |
|                     |                    | 2019-01-04 14:04 - 16:24<br>NIET GEKOPPELDE B   | 00;23 h | ha               | ha/h                   | 0,9 1      | 2,3 l/h                 | —- l/ha           |
|                     |                    | 2019-01-04 08:44 - 14:02                        | 02.40 5 | ba               | ba.lb.                 | DE 21      | DELIB                   | Ubs               |

Linksboven kan de gewenste periode worden ingesteld waarvan u de bewerkingen getoond wilt hebben. Daarnaast staat standaard "alle bewerkingen" geselecteerd. In deze lijst staan alle ingevoerde bewerkingen. Hier kan dus gekozen worden om alleen een willekeurige bewerking in een bepaalde periode te tonen.

Verder zien we in bovenstaande afbeelding

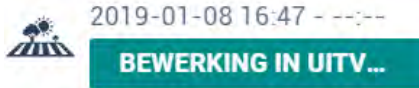

Dit is een registratie die op het moment actief is (BEWERKING IN UITVOERING) en waarvan de data wordt verzameld.

Wordt een perceel of zone verlaten dan zal de registratie worden afgesloten en veranderd in onderstaande. (NIET GEKOPPELDE BEWERKING)

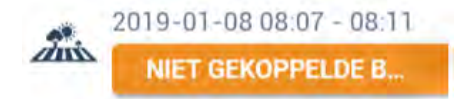

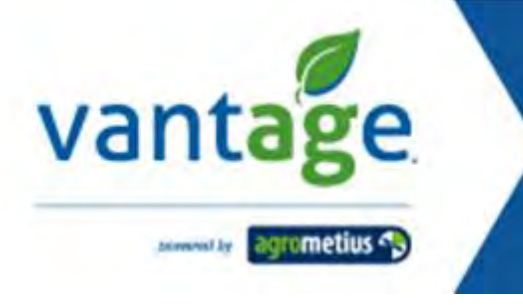

In het hoofdscherm zien we onderstaande:

Uitgevoerd veldwerk: NIET GEKOPPELDE ... 🔻

Uitgevoerd transport: NIET GEKOPPELDE ...

Standaard zijn er voor veldwerk en transport geen bewerkingen gedefinieerd. Wanneer u echter bij aankoppelen van een bepaald werktuig hier de bewerking selecteert dan zullen alle registraties in de komende periode worden gekoppeld aan de geselecteerde bewerking. Er hoeft dan achteraf geen actie te worden ondernemen om de logfiles te bekijken en te bepalen wat voor bewerking het is geweest.

Is er een bewerking geselecteerd dan zijn de betreffende knoppen groen gekleurd. In het geval dat er geen bewerking is geselecteerd dan is de knop oranje.

Uitgevoerd veldwerk:TRANSPORT T174-1 -

Uitgevoerd transport: TRANSPORT T174-1

Bij het selecteren van een bewerking verschijnt onderstaande scherm.

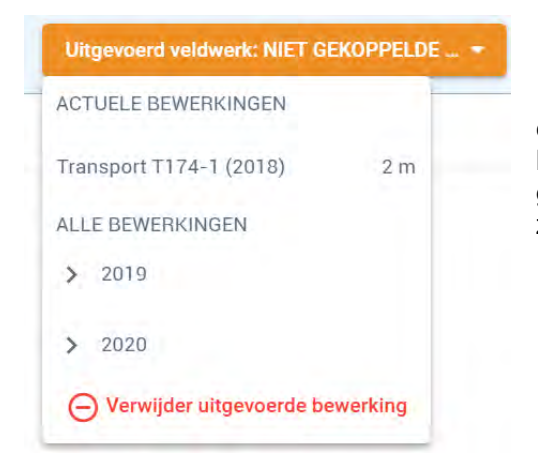

In eerste instantie is er hier geen bewerking geselecteerd en dus oranje gekleurd. Onder actuele bewerkingen zullen alle bewerkingen staan die reeds een keer geselecteerd zijn geweest in de betreffende periode. Selecteert u 2019 dan zullen alle gedefinieerde werkzaamheden hier verschijnen.

Daarnaast ziet u nog de optie 'Toon transport'. Wanneer u deze aanvinkt worden alle logacties die buiten het perceel zijn gelogd weergegeven als transport.

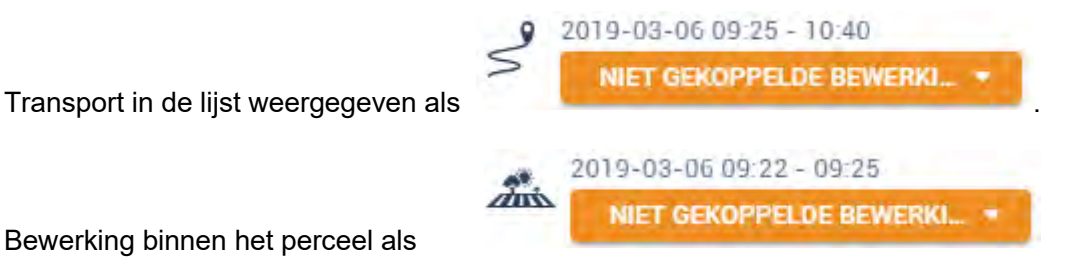

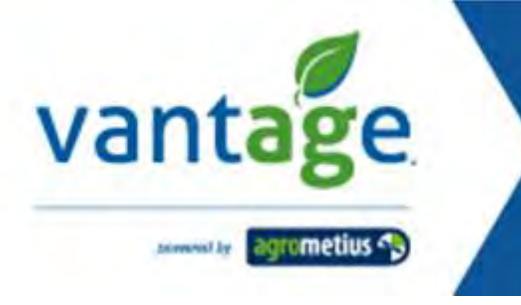

# 6. Zones

Wanneer in het menu is gekozen voor de optie dan kan er voor ieder voertuig afzonderlijk worden bekeken in welke gedefinieerde zone de werkzaamheden zijn uitgevoerd. Standaard worden alle bewerkingen en alle zones getoond. Het eerste voertuig wordt gebruikt voor weergave van de loggegevens bij openen van het scherm.

0

| VOERTUIGEN    | Valtra T174-1                                  |                    |         |            |                 |           |                   |                    | Uitgevoerd bewerking zone: NIET GEKOPPELD |
|---------------|------------------------------------------------|--------------------|---------|------------|-----------------|-----------|-------------------|--------------------|-------------------------------------------|
| Valtra T174-1 | BEWERKINGEN                                    | ZONE               | TIJD    | OPPERVLAKI | CAPACITEIT HA/H | BRANDSTOF | GEM, VERBRUIK L/H | GEM, VERBRUIK L/HA |                                           |
| Valtra T174-2 | 2019-01-10 17:04 - 08:13<br>NIET GEKOPPELDE B  | Brunstingerveld 20 | 00:31 h | += ha      | ha/h            | 1,31      | -2,5 l/h          | I/ha               |                                           |
| JD 6175       | 2019-01-10 17:03 - 17:04<br>NIET GEROPPELDE 8- | Brunstingerveld    | 00:02 h | ha         | ha/h            | 0,41      | 16,3 l/h          | l/ha               |                                           |
|               | 2019-01-10 12:42 - 12:48<br>NET GEKOPPELDE 8   | Brunstingerveld 20 | 00:05 h | ha         | ha/h            | 0,31      | 3,0 l/h           | i/ha               |                                           |
|               | 2019-01-10 12:03 - 12:06<br>NIET GEKOPPELDE 8  | Brunstingerveld    | 00:02 h | ha         | ha/h            | 0,6.1     | 16,6 l/h          | 1/ha               |                                           |
|               | 2019-01-10 11:30 - 11:35<br>NIET GEKOPPELDE B_ | Perceel 4          | 00:05 h | ha         | ha/h            | 1,31      | 17.0 l/h          | 1/ha               |                                           |
|               | 2019-01-10 10:52 - 10:57<br>NIET GEKOPPELDE 8  | Perceel 4          | 00:05 h | -> ha      | ba/b            | 1,21      | 74,0.l/h          | - « l/ha           |                                           |
|               | 2019-01-10 09:57 - 10:04<br>NIET GEKOPPELDE 8  | Perceel 4          | 00.07 h | ha         | ha/h            | 1,21      | 10,4 l/ħ          | 1/ha               |                                           |
|               | 2019-01-10 09:15 - 09:16<br>NIET GEKOPPELDE 8  | Brunstingerveld    | 00:01 h | ha         | ha/h            | 0,51      | 20,5 l/h          | 1/ha               |                                           |
|               | 2019-01-10 08:52 - 09:11<br>NET GEKOPPELDE B   | Brunstingerveld 16 | 00.19 h | + > ha     | Inu/h           | 0,01      | 2,5 l/h           | - I/ha             |                                           |
|               | 2019-01-10.08:50 - 08:57<br>NET GEKOPPELDE B_  | Brunstingerveld    | 00:02 h | ha         | ha/h            | 0.4 (     | 16,3 l/h          | I/ha               |                                           |
|               | 2019-01-10 08:36 - 08:45<br>NIET GEKOPPELDE 8_ | Perceel 4          | 00:09 h | + - ha     | ha/h            | o,a i     | 4,0 l/h           | I/ha               |                                           |
|               | 2019-01-10 08 30 - 08 32                       | Brunstingerveld    | 00:02 h | ha         | ha/h            | 0.61      | 20.11/h           | Uha                |                                           |

Alle gegevens kunnen worden gesorteerd. Deze sortering kan geschieden op:

| : gedefinieerde bewerking                         |
|---------------------------------------------------|
| : alfabetische volgorde van de namen van de zones |
| : duur van de bewerking                           |
| : bewerkte oppervlak                              |
| : aantal hectares per uur                         |
| : verbruikte hoeveelheid brandstof                |
| : gemiddelde verbruik in liters per uur           |
| : gemiddelde verbruik in liters per hectare       |
|                                                   |

Door op een regel te klikken verschijnen de details van de betreffende bewerking

| × | Start       | 2019-01-11<br>10:57 | Stop                   | 2019-01-11<br>14:30   |
|---|-------------|---------------------|------------------------|-----------------------|
|   | Tijd        | 00:07 h             | Tijd stationair        | 02:03 h               |
|   | Brandstof   | 0,81                | Brandstof in stilstand | 4,81                  |
|   | Oppervlakte | ha                  | Gem. verbruik          | 2,6 l/h               |
|   |             |                     |                        | ( <mark>I</mark> /ha) |
|   | TOON DET    | AILS                |                        |                       |
|   |             | _                   |                        |                       |
|   |             |                     |                        |                       |

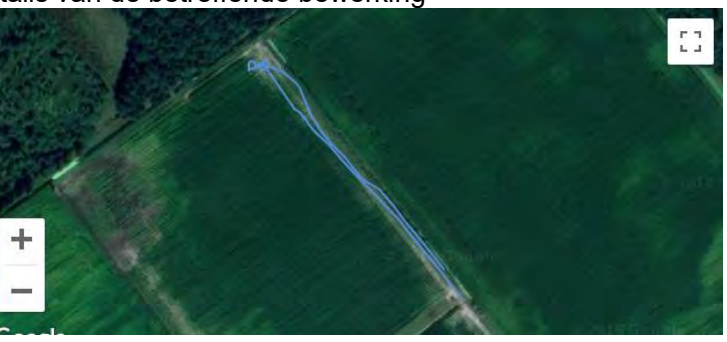

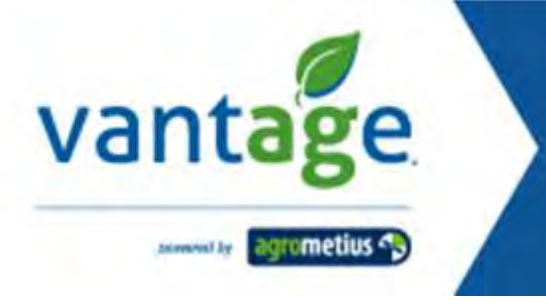

Door op toon detail te klikken zal er een groter overzicht verschijnen.

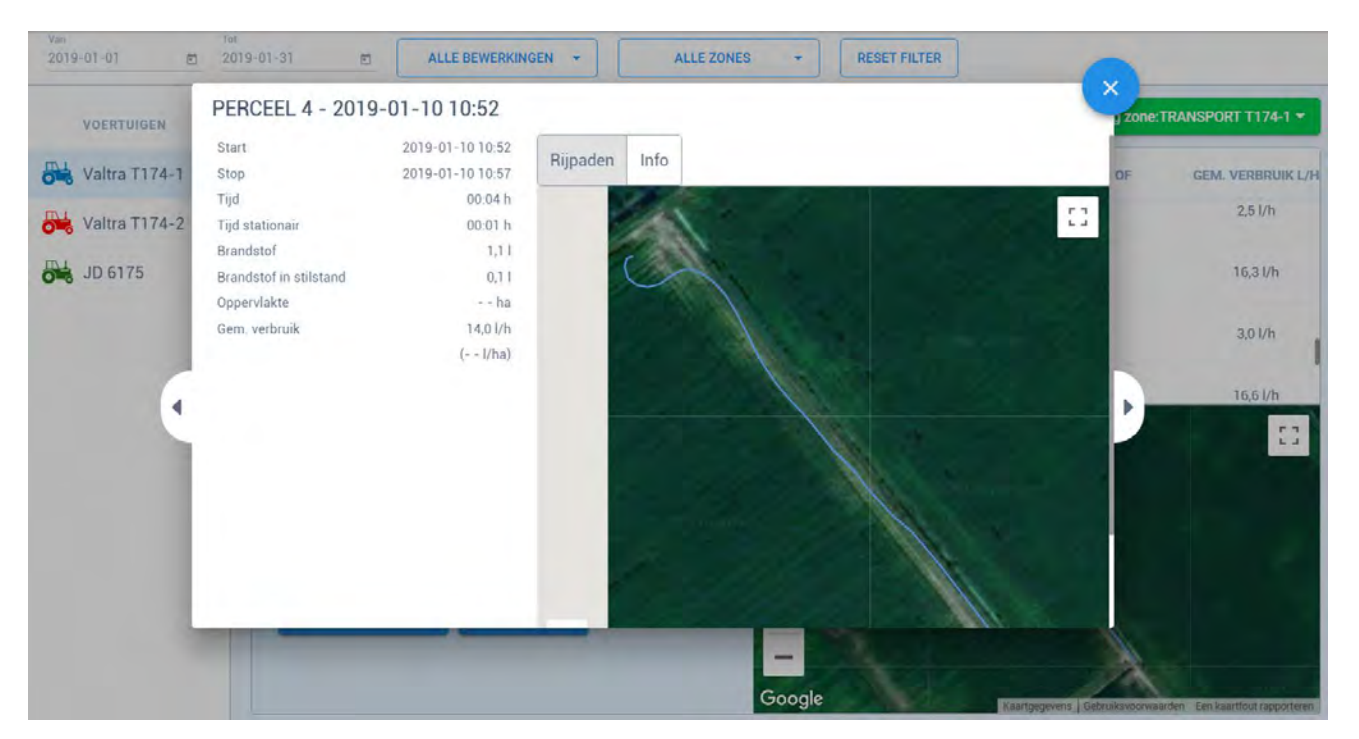

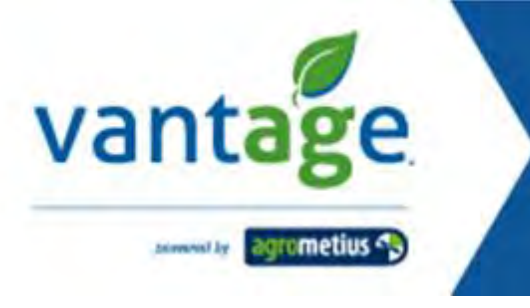

# 7. Veldgegevens

Bij veldgegevens verschijnen alle percelen waar een bewerking heeft plaatsgevonden. Deze worden automatisch ingetekend op basis van de perceelsgrenzen die bekend zijn bij het RVO.

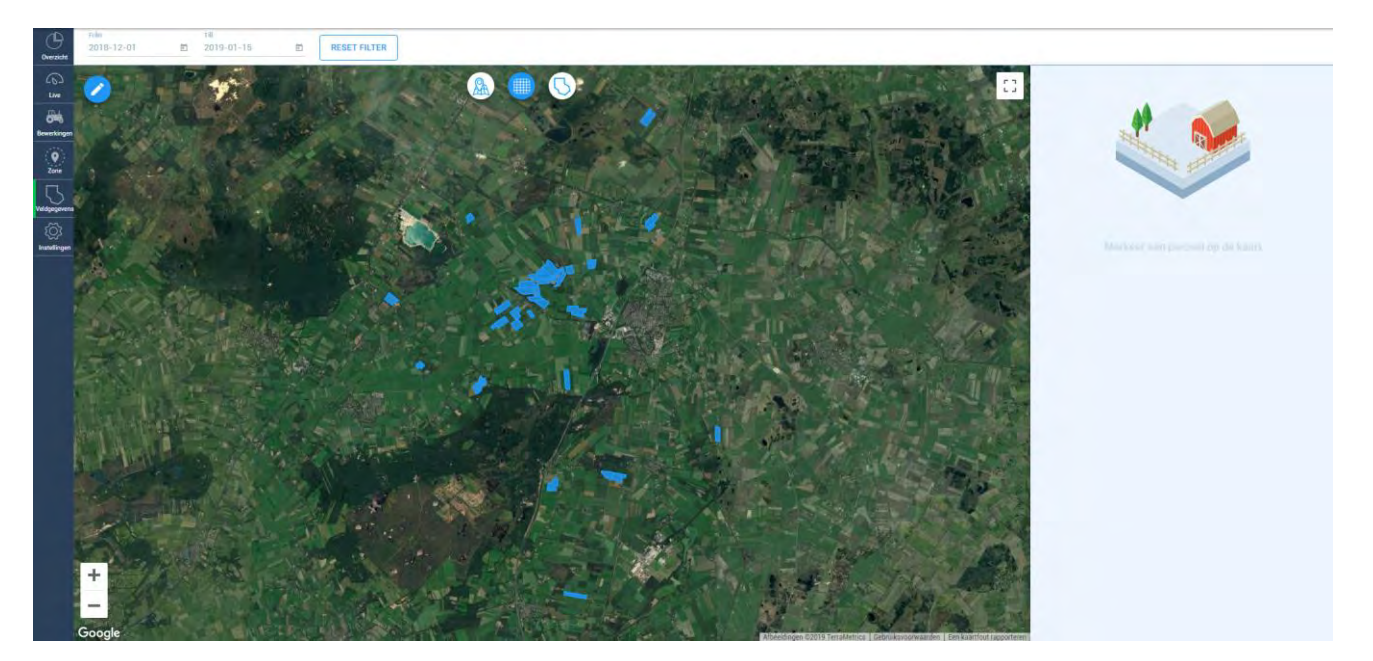

Wanneer we een perceel selecteren verschijnt rechts in beeld een overzicht met alle bewerkingsmomenten.

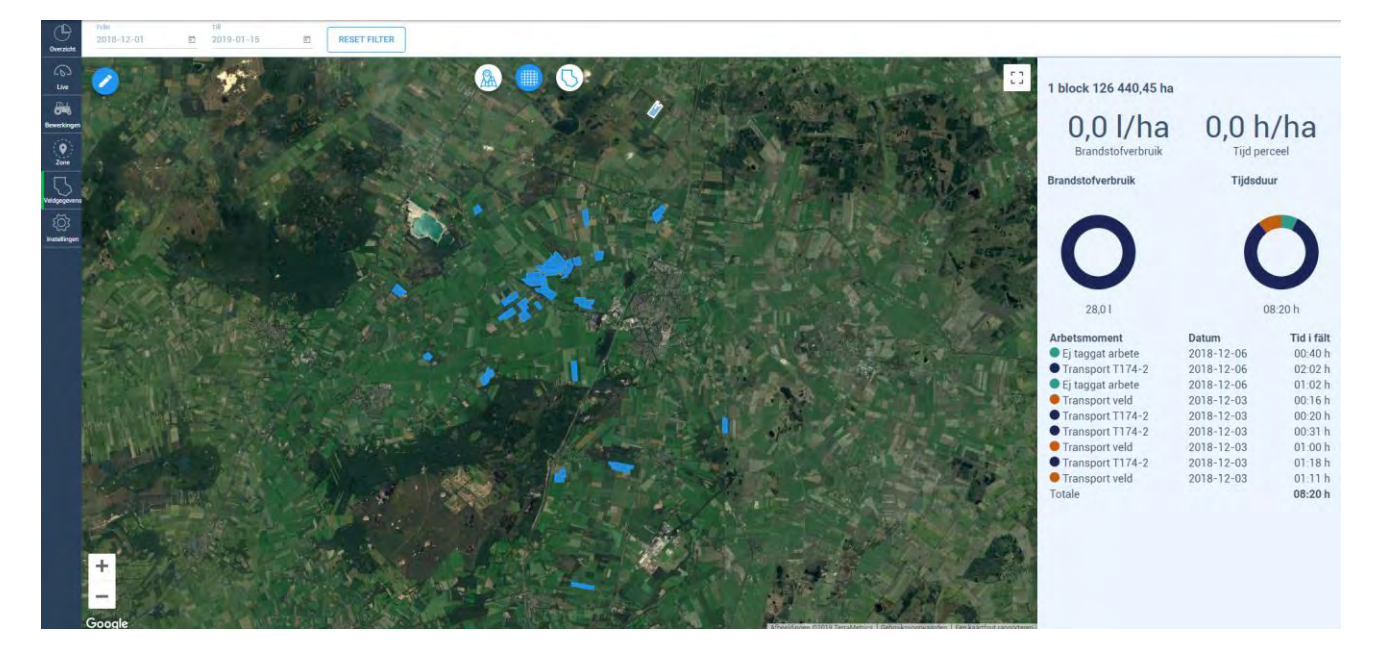

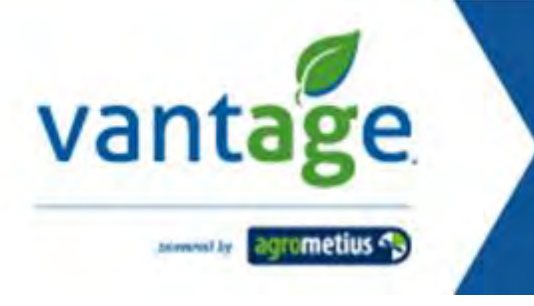

Tot slot kunnen we dan in het rechter overzicht nog een bewerking selecteren. Hiervan worden dan de details getoond in een nieuw scherm.

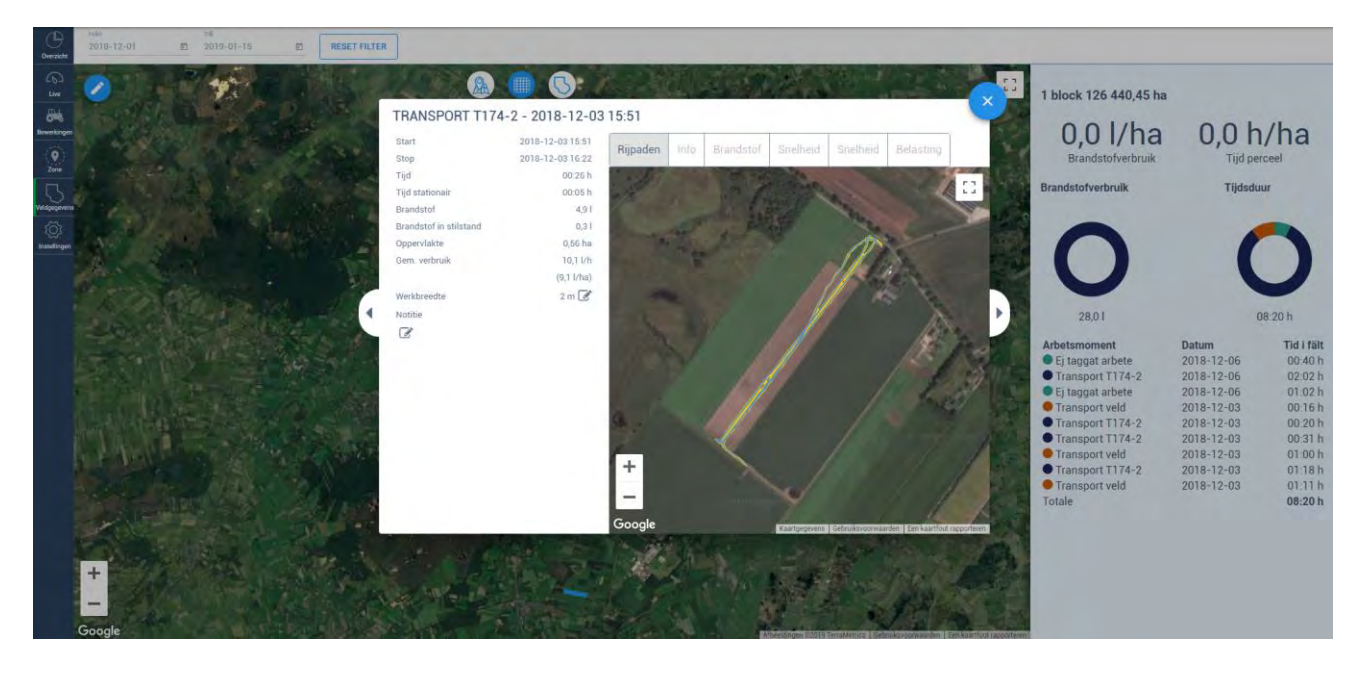

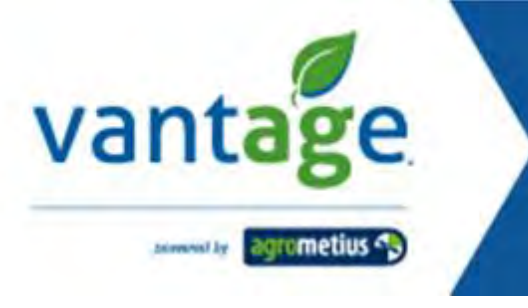

# 8. Instellingen

#### 8.1 Voertuigen beheren

In dit scherm kunnen de logmasters worden geregistreerd en gekoppeld aan een voertuig.

Onderstaand overzicht toont de logmasters in het huidige account.

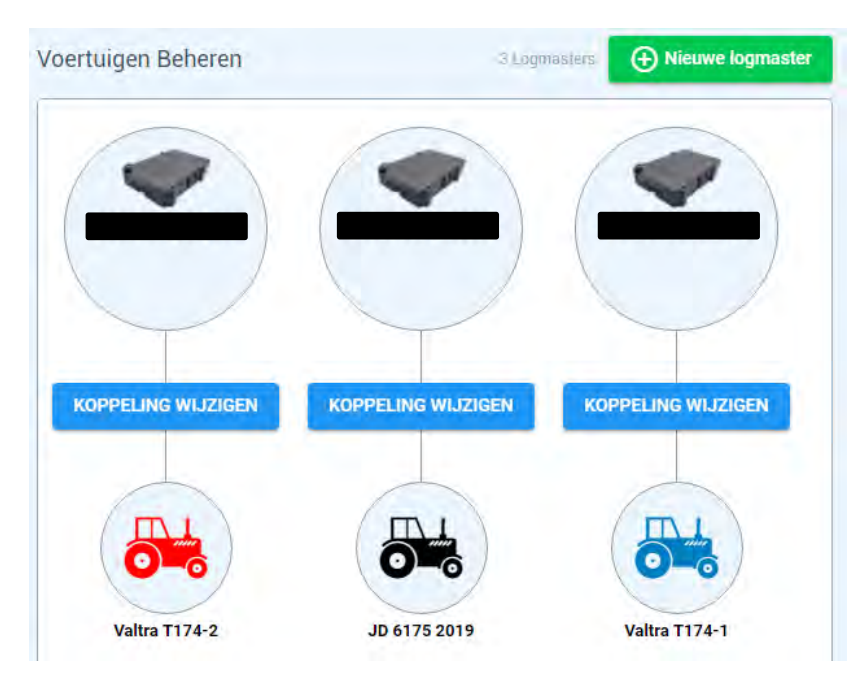

Wilt u een logmaster toevoegen dan gebruikt u hiervoor de knop 'Nieuwe Logmaster'.

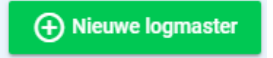

Er verschijnt vervolgens een scherm in beeld waar (zoals reeds op Pag.6 besproken) de 6-cijferige code kan worden ingevuld

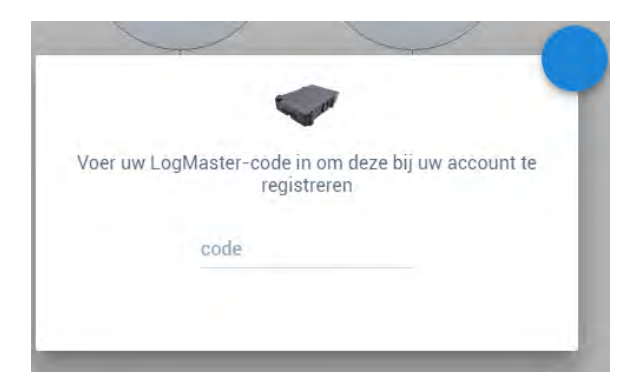

#### KOPPELING WIJZIGEN

Hiermee kan de logmaster aan een ander voertuig worden gekoppeld.

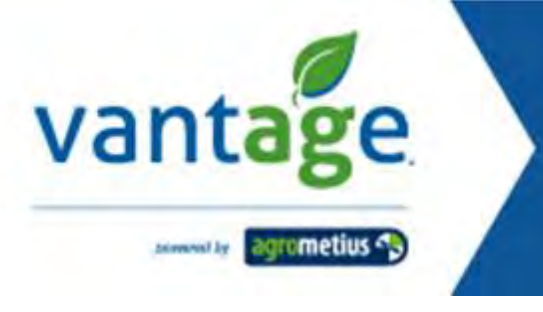

## 8.2 Bewerkingen

In dit scherm kunnen alle voorkomende werkzaamheden die op het bedrijf worden uitgevoerd worden omschreven.

Klik op • Nieuwe bewerking om een bewerking toe te voegen. Het scherm op de volgende pagina komt vervolgens tevoorschijn.

| Omschrijving                                                                                                    |                                                                                                    |                                                                                                   |                                      |                 |        |  |  |
|----------------------------------------------------------------------------------------------------|----------------------------------------------------------------------------------------------------|---------------------------------------------------------------------------------------------------|--------------------------------------|-----------------|--------|--|--|
| Machine 1 👻                                                                                                    | Machine 2                                                                                                    | •                                                                                                 | Ma                                   | chine 3         | *      |  |  |
| Gehuurde machine 1 🔻                                                                                                    |                                                                                                    |                                                                                                   | Gel                                  | uurde machir    | ne 2 🔻 |  |  |
| Vaste kosten<br>0 kr/h                                                                                                    | Variabele kosten<br>O kr/h                                                                                                    | Brandstof<br>O                                                                                    | l/h                                  | Capaciteit<br>1 | ha/h   |  |  |
| Werkbreedte<br>4 m                                                                                                    |                                                                                                    |                                                                                                   |                                      | Personen        | st     |  |  |
|                                                                                                    |                                                                                                    |                                                                                                   | Ops                                  | alaan Ann       | uleren |  |  |
| Machine 1<br>Machine 2<br>Machine 3<br>Gehuurde machine 1<br>Gehuurde machine 2<br>Vaste kosten<br>Variabele kosten<br>Brandstof<br>Capaciteit<br>Werkbreedte | <ul> <li>: omschnjving var</li> <li>: Trekker of oogst</li> <li>: werktuig 1</li> <li>: werktuig 2</li> <li>: gehuurde trekke</li> <li>: gehuurde werktu</li> <li>: gem. vaste koste</li> <li>: gem. variabele k</li> <li>: gem. hoeveel br</li> <li>: gem. bewerkbar</li> <li>: werkbreedte var</li> </ul> | r of oogstma<br>uig<br>an per uur<br>costen per uu<br>andstof per<br>e oppervlak<br>n het werktui | achine<br>ur<br>ha per ur<br>ger uur | ur.<br>n.       |        |  |  |
| Personen                                                                                                    | : aantal personen dat nodig is om deze bewerking uit te voeren                                                                                                    |                                                                                                   |                                      |                 |        |  |  |

Door op een reeds bestaande bewerking te klikken wordt deze geopend en kan deze worden gewijzigd.

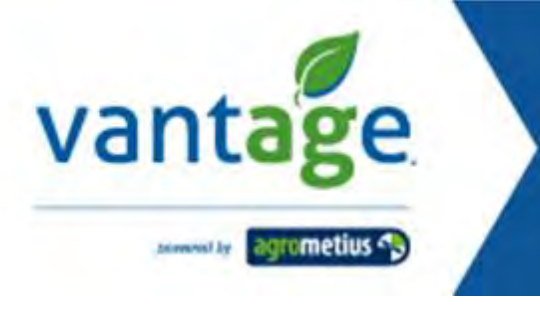

## 8.3 Voertuigen

Bij het aanmaken van een voertuig moeten de volgende parameters worden ingevoerd.

| Valtra 174-1                      |                     | Chassisnummer | Nummerbord  |
|-----------------------------------|---------------------|---------------|-------------|
| 🔲 Maak bewerking                  | 3                   |               | Werkbreedte |
| Traktor                           |                     |               | Kleur:      |
| Notitie                           |                     |               |             |
|                                   | voer kalibratie uit |               |             |
| Gekalibreerd: Nee, v              |                     |               |             |
| Gekalibreerd: Nee, v<br>Draaiuren | Kalibratie opslaan  |               |             |

Chassisnummer : optioneel

- : optioneel
- : n.v.t.
- : in geval oogstmachine hier de werkbreedte invullen.

Nummerbord

Werkbreedte

Maak bewerking

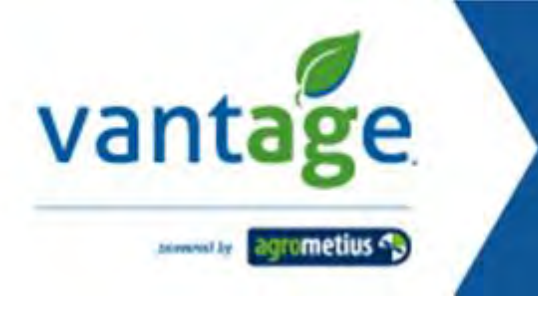

## 8.4 Zones

In het scherm zones kunnen handmatig bepaalde zones worden getekend of gereden routes worden gemarkeerd.

|                                                                               | Парккарат                                                                                                    | NL LOG MASTER .                                                                                                    | B LOGMASTER - |
|-------------------------------------------------------------------------------|----------------------------------------------------------------------------------------------------|----------------------------------------------------------------------------------------------------|---------------|
| Overzicht                                                                     | <<< ۞ Instellingen                                                                                                    | Zone                                                                                                    |               |
| Destation<br>Live<br>Destation<br>Zone<br>Zone<br>Velacioneme<br>Materilingen | <<< <i>Content of the set of the set of</i> | Zone         Eigen zones tekenen geeft de mogelijkheid om controle te krijgen over tijd en brandstofverbruik van werkzaamheden op uw bedrijf. Het systeem detecteer automatische opritten en uitgangen. Deze informatie wordt gemonitord in uw LogMaster account.         Basis voor facturatie of klanten         Zones zijn handig om werk op de weg/oppervlak in een bepaald gebied te monitoren. Dit resulteert in gemakkelijke registratie/ facturatie.         Besluit steun voor efficiency/Investment         Met de verzamelde gegevens van verschillende zones kunt u de zones eventueel herstructureren. Dit kan resulteren in meer efficiëntie en winstgevendheid voor uw bedrijf.         Image: Image: Imag |               |
|                                                                               |                                                                                                    |                                                                                                    |               |

Wilt u bijvoorbeeld op een groot bedrijventerrein bijhouden waar de voertuigen zich bevinden dan kunnen er daarvoor afzonderlijke zones worden aangemaakt. Deze kunnen eenvoudig worden ingetekend. Heeft u op de groene knop "Maak een nieuwe zone" geklikt dan verschijnt onderstaand scherm.

Hier maakt u een keuze of u een zone wilt gaan tekenen of een te rijden route.

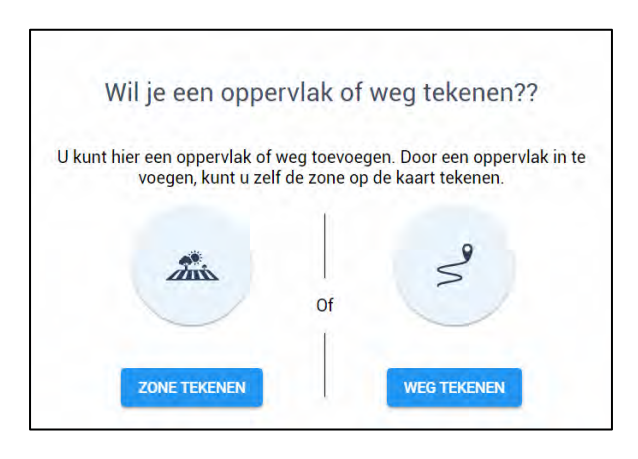

In eerste instantie krijgt u een voorbeeld te zien van het intekenen van een zone.

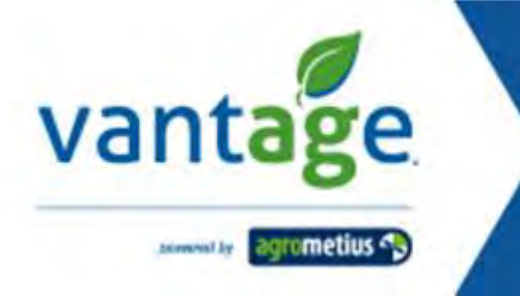

Wanneer u een zone gaat tekenen verschijnt er een kruis op het scherm waarmee u op de betreffende punten een markering kunt plaatsen. Om de zone te kunnen sluiten klikt u het allereerste punt weer aan die u heeft geplaatst. Vervolgens zal er een zone op het scherm verschijnen met alle markeringen. Moet er nog iets worden gewijzigd dan kan de zone eenvoudig worden aangepast door een punt te selecteren en de verslepen naar de juiste positie. Wanneer een punt is verplaats verschijnen er aan weerszijde van de verplaatste markering twee nieuwe markeringen. Op deze manier kunt u eenvoudig tot in detail de zone aanpassen.

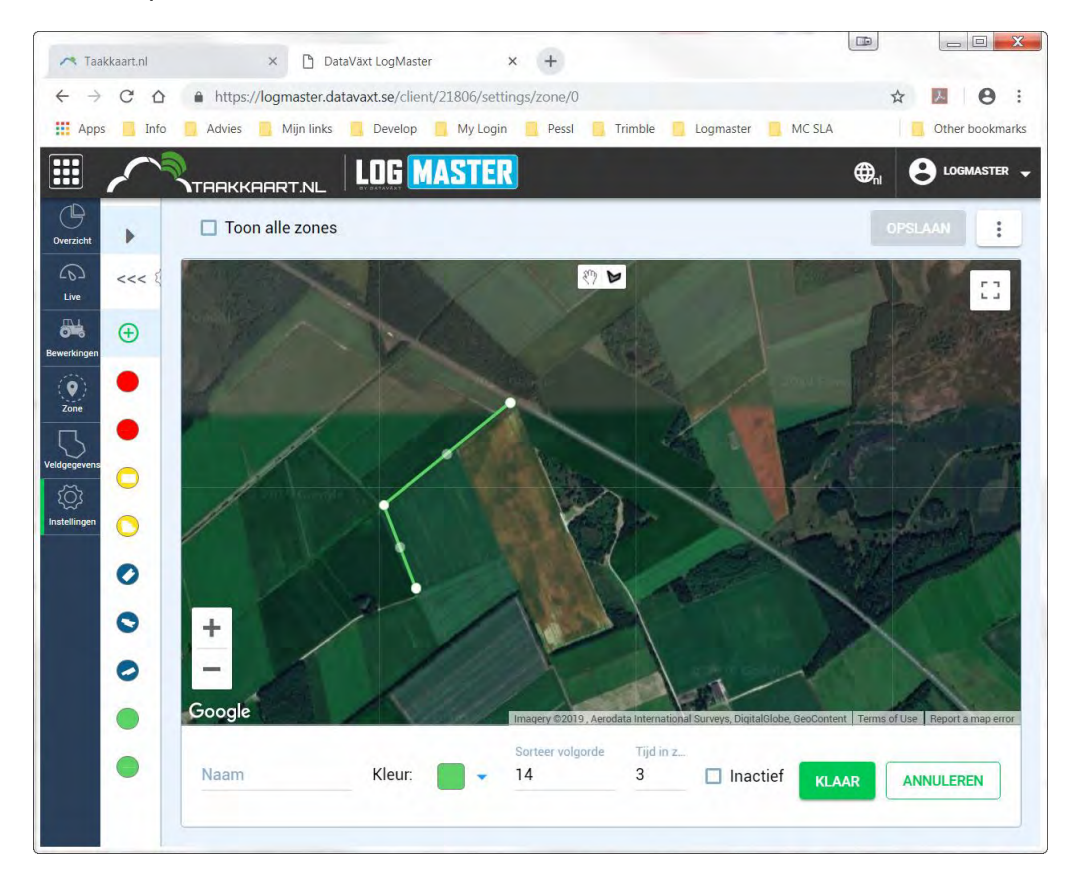

Is een verplaatsing niet goed dan kunt u deze eenvoudig ongedaan maken door op de knop met de pijl te klikken.

Is de zone gereed dan vult u bij naam een omschrijving in voor de zone en klikt op klaar. Vervolgens kunt u de zone opslaan.

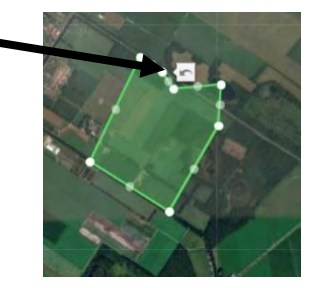

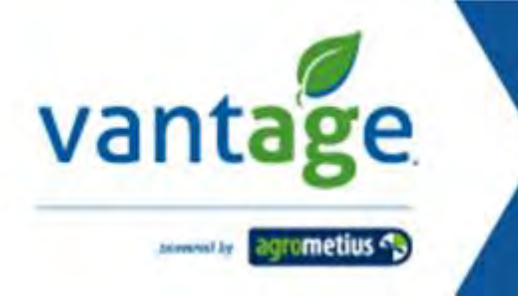

Een route tekenen! Dit kan heel eenvoudig door een beginpunt en een eindpunt te selecteren. Op basis van de kaart zal er dan automatisch een route via het wegennetwerk worden getekend. Wilt u zelf de route bepalen dan selecteert u vanaf begin tot eind van de route op de kaart de betreffende punten totdat u uiteindelijk eindigt bij de eindbestemming van de route. Ook hier weer een omschrijving bij Naam en klikken op klaar. Vervolgens de route opslaan.

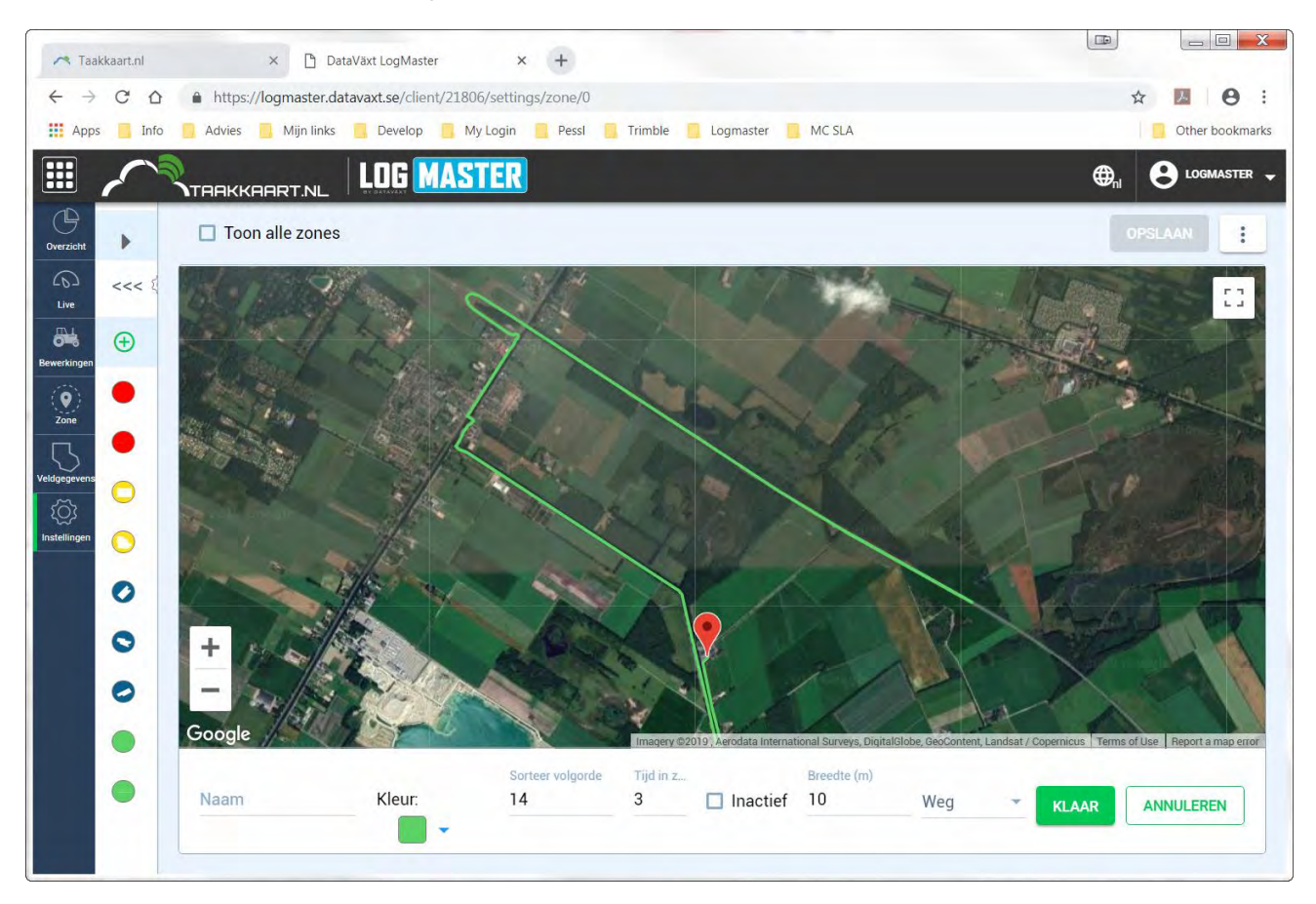

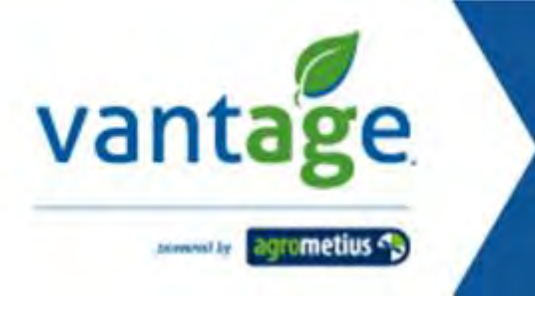

## 8.5 Machine rechten

Binnenkort beschikbaar